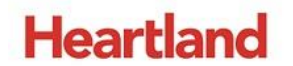

pcAmerica

One Blue Hill Plaza, 16<sup>th</sup> Floor, PO Box 1546 Pearl River, NY 10965 1-800-PC-AMERICA, 1-800-722-6374 (Voice) 845-920-0800 (Fax) 845-920-0880

## **Configuring Auto Backups**

The files needed to configure automatic backups can be downloaded from:

• <u>AutoBackup.Zip</u>

After downloading the files, we will then need to extract them to a folder on the c: drive. The instructions for how to extract these files are included in this guide.

#### TABLE OF CONTENTS

| REVISION HISTORY                                                            | 3  |
|-----------------------------------------------------------------------------|----|
| CREATING THE NEW FOLDER IN WINDOWS 7                                        | 4  |
| CREATING THE NEW FOLDER IN WINDOWS 8.1                                      | 5  |
| CREATING THE NEW FOLDER IN WINDOWS 10                                       | 6  |
| EXTRACTING THE FILES IN WINDOWS 7, 8.1, & 10                                | 7  |
| EDITING THE AUTOBACKUP.BAT IN WINDOWS 7, 8.1, & 10                          | 9  |
| RUNNING AUTOBACKUP.BAT TO VERIFY THAT IT IS WORKING IN WINDOWS 7, 8.1, & 10 | 10 |
| CREATING A SCHEDULED TASK FOR THE BACKUP IN WINDOWS 7                       | 11 |
| CREATING A SCHEDULED TASK FOR THE BACKUP IN WINDOWS 8.1                     | 17 |
| CREATING A SCHEDULED TASK FOR THE BACKUP IN WINDOWS 10                      | 21 |

#### **Revision History**

| <b>Document Version</b> | Date             | Author | Description of Changes                           |
|-------------------------|------------------|--------|--------------------------------------------------|
| 1.0                     | NA               | NA     | 1 <sup>st</sup> Release                          |
| 1.1                     | January 10, 2017 | MP     | Adding instructions for windows 7, 8.1, 10       |
| 1.2                     | October 5, 2018  | JC     | Added a new auto backup script with instructions |

#### 1. Press the Start Button. Cash Register Express Elo H MetroSet 2 Documents 🚮 Paint Pictures Getting Started Music ×-Connect to a Projector Computer Calculator 2. Select Computer. Control Panel Snipping Tool **Devices and Printers** Sticky Notes Default Programs XPS Viewer Help and Support Windows Fax and Scan All Programs Shut down Search programs and files 0 OS (C:) 3. Select Local Disk (C:). (In this example it is labeled as OSDisk.) 243 GB free of 267 GB ↓ Computer → OS (C:) → Share with 👻 New folder Organize 🔻 Name Date modified Туре Services 📕 Downloads 🍌 Common Image 7/3/2013 4:02 PM File folder 4. Right-click in a blank area and select **New** then 🔛 Recent Places EloTouchSolutions 2/11/ View ٠ select Folder. 📕 FILES 7/4/2 Sort by Þ 🔚 Libraries 📕 inetpub 5/19 Group by . Documents 3/4/2 Intel Refresh J Music 퉳 PerfLogs 5. Enter a name for the folder. Pictures 🍌 Program Files 1/9/2 Paste Videos ProgramData 7/2/2 Paste shortcut Recovery DVD ISO Files 3/4/2 Undo Delete Ctrl+Z 📑 Computer SWSetup 12/15 Share with . 🏭 OS (C:) 5/2/2 temp Users B Folder Þ New The folder name in our example is CRE Auto CRE Auto Backup backup.

#### Creating the new Folder in Windows 7

#### Creating the New Folder in Windows 8.1

|                                                                                                    |                                                                                                    | 6.        | Press the <b>Start</b> Button.                                                                                |
|----------------------------------------------------------------------------------------------------|----------------------------------------------------------------------------------------------------|-----------|----------------------------------------------------------------------------------------------------|
|                                                                                                    | This PC                                                                                                    | 7.        | Select <b>This PC</b> .                                                                                       |
| OSDi<br>102 C                                                                                                    | sk (C:)<br>B free of 237 GB                                                                                                    | 8.        | Select Local Disk (C:). (In this example it is labeled as OSDisk.)                                            |
| Image: Share     View     Manage       Image: Share     View     Manage       Image: Share     View     Manage       Image: Share     View     Manage       Image: Share     Postschoot     View       Image: Share     View     Manage       Image: Share     Postschoot     View       Image: Share     Postschoot     View       Image: Share     Postschoot     View       Image: Share     Postschoot     View       Image: Share     Postschoot     Name       Image: Share     Postschoot     Postschoot       Image: Share     Postschoot     Postschoot       Image: Share     Postschoot     Postschoot       Image: Share     Postschoot     Postschoot       Image: Share     Postschoot     Postschoot       Image: Share     Postschoot     Postschoot       Image: Share     Postschoot     Postschoot       Image: Share     Postschoot     Postschoot       Image: Share     Postschoot     Postschoot       Image: Share     Postschoot     Postschoot       Image: Share     Postschoot     Postschoot       Image: Share     Postschoot     Postschoot       Image: Share     Postschoot     Postschoot | Image: Second and the second and the second and th | 9.<br>10. | Right-click in a blank area and select <b>New</b> then select <b>Folder</b> .<br>Enter a name for the folder. |
|                                                                                                    | E Auto Backup                                                                                                    |           | The folder name in our example is <b>CRE Auto Backup</b> .                                                    |

#### Creating the New Folder in Windows 10

| ■ I ⊕ More ∨                                                                                                    |                                                                  |
|----------------------------------------------------------------------------------------------------|------------------------------------------------------------------|
| Best match                                                                                                    |                                                                  |
| Desktop app                                                                                                    |                                                                  |
| Settings >                                                                                                    |                                                                  |
| S Reset this PC                                                                                                    |                                                                  |
| Projecting to this PC                                                                                                    |                                                                  |
| $\mathbb{C}$ Sync your passwords on this PC                                                                                                    | 1. Select <b>search</b> bar.                                     |
| Web                                                                                                    |                                                                  |
| P this pc - Search the web                                                                                                    | 2. Type "This PC" and select This PC                             |
|                                                                                                    |                                                                  |
|                                                                                                    |                                                                  |
|                                                                                                    |                                                                  |
|                                                                                                    |                                                                  |
|                                                                                                    |                                                                  |
|                                                                                                    |                                                                  |
| 2                                                                                                    |                                                                  |
|                                                                                                    |                                                                  |
| + this pd                                                                                                    |                                                                  |
|                                                                                                    |                                                                  |
| ✓ Devices and drives (2)                                                                                                    |                                                                  |
| Local Disk (C:)                                                                                                    |                                                                  |
|                                                                                                    | 3. Select Local Disk (C:).                                       |
| 211 GB free of 232 GB                                                                                                    |                                                                  |
|                                                                                                    |                                                                  |
| Local Disk (C.)                                                                                                    |                                                                  |
| $\leftarrow \rightarrow$ $\checkmark$ $\uparrow$ $\uparrow$ $\uparrow$ $\uparrow$ $\uparrow$ $\downarrow$ This PC $\rightarrow$ Local Disk (C:)                                                                                                    |                                                                  |
| Arme Date modified Type     SysReset 1/6/2016.2:46 PM File folder                                                                                                    | A Dight slight in a blank area and coloct New than coloct        |
| OneDrive     Intel     View     PM     File folder                                                                                                    | 4. Right-click in a biank area and select <b>New</b> then select |
| Desktop     Program Files     Group by     AM     File folder     Files                                                                                                    | Folder.                                                          |
| Downloads     ProgramData     Refresh     15 File folder     15 File folder     15 File folder                                                                                                    |                                                                  |
| Music Users Paste shortcut SPM File folder File folder File folde | 5. Enter a name for the folder.                                  |
| Videos LD3-1-10-044/ Share with PM MARKER File Mere                                                                                                    |                                                                  |
| Network     Properties                                                                                                    |                                                                  |
|                                                                                                    |                                                                  |
|                                                                                                    |                                                                  |
| CRE Auto Backup                                                                                                    | The folder name in our example is <b>CRE Auto backup</b> .       |
|                                                                                                    |                                                                  |

#### Extracting the Files in Windows 7, 8.1, & 10

The following instructions can be used in all 3 versions of Windows listed above.

| Name AutoBackup.zip Open Open in new window Extract All                                                                                                    | <ol> <li>Right-Click on the downloaded file and select Extract<br/>All</li> </ol>                   |
|----------------------------------------------------------------------------------------------------|----------------------------------------------------------------------------------------------------|
| Extract Compressed (Zipped) Folders   Select a Destination and Extract Files   Files will be extracted to this folder:   C:\User\name\Download:\AutoBackup   Browse     Show extracted files when complete     Extract     Cancel                                                                                                    | 2. Select <b>Browse</b>                                                                             |
| Select a destination Select the place where you want to extract the selected item(s). Then click the OK button.  This PC  Desktop Documents Documents Dominads Dominads Domina | <ol> <li>Navigate to the folder we created in the previous section (C:\CRE Auto Backup).</li> </ol> |

| ★ Contract Compressed (Zipped) Folders          Select a Destination and Extract Files         Files will be extracted to this folder:         Ci:\CRE Auto Backup         Show extracted files when complete | <ol> <li>Check the option to "Show extracted files when complete"</li> <li>Press Extract</li> </ol> |
|----------------------------------------------------------------------------------------------------|----------------------------------------------------------------------------------------------------|
|                                                                                                    |                                                                                                    |

#### Editing the AutoBackup.bat in Windows 7, 8.1, & 10

The following instructions can be used in all 3 versions of Windows listed above.

| File     Home     Share     View     M       File     Home     Share     View     M       Copy     Patte     Copy path     Move     Copy       Copy     Patte     Copy path     Move     Copy       Copy     Patte     Patte     Move     Copy       Copy     Patte     Patte     Move     Copy       Copy     Patte     Patte     Move     Copy       Copy     Patte     Patte     Nove     Copy       Copy     Patte     Patte     Nove     Copy       Copy     Patte     Patte     Nove     Copy       Copy     Patte     Patte     Nove     Copy       Copy     Patte     Patte     Nove     Copy       Copy     Patte     Patte     Nove     Copy       Copy     Patte     Patte     Nove     Copy       Copy     Patte     Patte     Nove     Copy       Copy     Patte     Patte     Nove     Copy       Copy     Patte     Patte     Nove     Copy       Copy     Patte     Patte     Nove     Copy       Copy     Patte     Patte     Nove     Copy | tion Tools<br>Anage<br>Topolice Remain Rev (Re Auto Backup)<br>CRE Auto Backup<br>CRE Auto Backup                                                                                                    |  |
|----------------------------------------------------------------------------------------------------|----------------------------------------------------------------------------------------------------|--|
|                                                                                                    | Bie jätir Figmmat View Heip         @echo off         If not exist "C:\Backup? mkdir C:\Backup         DEL c:\Backup\Backup2.bak         REM c:\BackupAupBackup2.bak         REM c:\Backup1Backup2.bak         REM c:\Backup1Backup2.bak         REM c:\Backup2Backup2.bak         REM c:\Backup1Backup2.bak         REM c:\Backup1Backup2.bak         REM c:\Backup1Backup2.bak         REM c:\Backup1Backup2.bak         REM c:\Backup1Backup2.bak         REM c:\Backup1Backup2.bak         REM c:\Backup1Backup2.bak         REM c:\Backup1Backup2.bak         REM c:\Backup1Backup3.bak         REM c:\Backup1Backup3.bak         REM c:\Backup1Backup3.bak         REM c:\Backup1Backup3.bak         REM c:\Backup1Backup3.bak         REM c:\Backup1Backup3.bak         REM c:\Backup1Backup3.bak         REM c:\Backup1Backup3.bak         REM c:\Backup1Backup3.bak         REM c:\Backup1Backup3.bak         REM c:\Backup1Backup3.bak         REM c:\Backup1Backup3.eak         Sq1cmd - S.         VCAMERICA       -Q "BACKUP DATABASE [rresq1]         TO DISK= 'C:\Backup1Backup1Backup1Backup2.bak       -Q "BACKUP C:\Backup3Backup3Backup3Backup3Backup3Backup3Backup3Backup3Backup3Backup3Backup3Backup3Backup3Backup3Backup3Backup3Backup3Bac |  |
| <ol> <li>2. Edit the following if you use a different instance other than PCAMERICA</li> <li>3. Edit the following if you use a different Username other than sa</li> <li>4. Edit the following if you use a different password other than pcAmer1ca</li> </ol>                                                                                                    |                                                                                                    |  |
| 5. Edit the following if you use a different database name other than <b>cresql</b>                                                                                                    |                                                                                                    |  |

# Running AutoBackup.bat to verify that it is Working in Windows 7, 8.1, & <u>10</u>

| Image       Application Tools       CRE Auto Backup       -       >         Image       Image <th>1. Double-click on <b>AutoBackup.bat</b>.<br/>Black screen will flash very quickly.</th>                                                                                                    | 1. Double-click on <b>AutoBackup.bat</b> .<br>Black screen will flash very quickly.                                                                  |
|----------------------------------------------------------------------------------------------------|----------------------------------------------------------------------------------------------------|
| More     Dure     View     Backup       Image: Space of the sector of the sector of the se | <ol> <li>Location and open the folder C:\Backup</li> <li>Shows the backup.bak file of cresql and the<br/>BackupLog.log file.</li> </ol>              |
| Free       Factory       Pack       Proprint       Select all       Select all         Copy Path       Copy path       Factory       Pack       Proprint       Select all       Select all         Copy Path       Pack Copy path       Proprint       Select all       Select all       Select all         Copy Path       Pack Copy path       Proprint       Select all       Select all       Select all         Copy Path       Pack Path       Pack Path       Pack Path       Pack Path       Select all         Copbard       Trype       Select all       Select all       Select all       Select all         Copbard       Torganize       Nov       Pack Path       Pack Path       Select all         Copbard       Trype       Select       Select       Select       Select         Downback       Downback       10/2/2018 222 PM       Back File       5/0/4 K8         Backup2bak       10/2/2018 222 PM       Back File       5/0/4 K8         Backup2bak       9/2/2018 22 PM       Back File       5/0/4 K8         Backup2bak       9/2/2018 22 PM       Back File       5/0/4 K8         Backup2bak       9/2/2018 22 PM       Back File       5/0/4 K8         Backup2bak                                                                                                    | <ol> <li>This script will keep the last seven backups.</li> <li>Note: Old backups will be deleted.</li> <li>Backup7.bak being the oldest.</li> </ol> |

The following instructions can be used in all 3 versions of Windows listed above.

After verifying that the application is setup correctly we will then want to add it as a scheduled task in Windows.

#### Creating a Scheduled Task for the Backup in Windows 7

This program should be setup as a scheduled Windows Task, so that it is run on a set weekly schedule. Here are the instructions for setting up the Scheduled Task in Windows 7

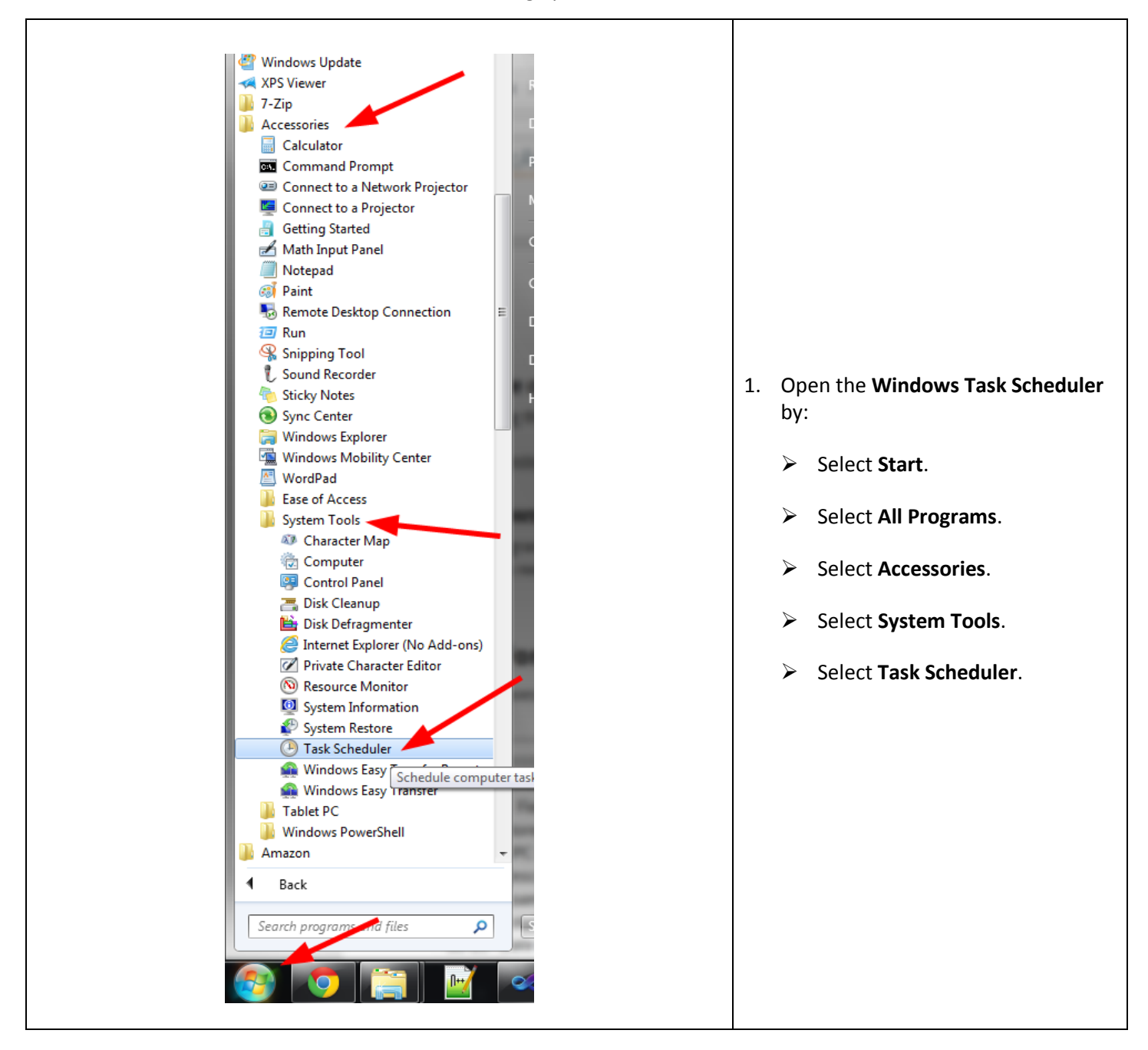

| Task Schedule<br>File Action<br>Task edul<br>Task edul<br>Task edul<br>Task for edul<br>Task for edul<br>Task | er<br>View Help<br>Ier (Local) Name<br>Create Basic Task.<br>Create Task<br>Display All Running Tasks<br>Disable All Tasks History<br>New Folder<br>View<br>Refresh<br>Help | Plays<br>teTas<br>teTas<br>teTas<br>teTas<br>teTas | <ol> <li>Right-click Task Scheduler Library,<br/>then select Create Task</li> <li>Optionally you can select Action then<br/>select Create Task</li> </ol>                                                        |
|----------------------------------------------------------------------------------------------------|----------------------------------------------------------------------------------------------------|----------------------------------------------------|----------------------------------------------------------------------------------------------------|
| Create Task         General       Triggers       Actions       Conditions       S         Name:       CRE Auto Backup         Location:       \         Author:       PCAMERICA         Description:       CRE Auto Backup         Security options         When running the task, use the following         PCAMERICA         Bun only when user is logged on         Run whether user is logged on or not         Do not store password. The task w         Run with highest privileges         Hiddgn       Configure for:                                                                                                    | Settings<br>user account:<br>vill only have access to local compt<br>ws Vista™, Windows Server™ 2008                                                                        | Change User or Group<br>uter resources.            | <ul> <li>Under the General tab:</li> <li>3. Give the task a Name.</li> <li>4. Enter a Description for the task.</li> <li>Under Security options set the task to Run whether user is logged on or not.</li> </ul> |

| Create Task  General Triggers Actions Conditions Settings  When you create a task, you can specify the conditions that will trigger the task.  Trigger Details  Status  New Edit Delete  OK Cancel                                                                                                    | 5. Select the <b>Triggers</b> tab then select <b>New</b> .                                                                                                    |
|----------------------------------------------------------------------------------------------------|----------------------------------------------------------------------------------------------------|
| New Trigger         Begin the task:       On a schedule         Settings         Oge time         Daily         Weekly         Monthly         Sunday         Monthly         Sunday         Intervent         Pelay task for up to (random delay):         Intervent         Stop task if it runs long onger than: <t< th=""><th><ol> <li>Under Settings:</li> <li>Set the task to run on a Weekly schedule. (for<br/>a more up to date backup, you can run it each<br/>day)</li> <li>Set the Start Date and Time.</li> <li>Specify on which day to run the task.</li> <li>Make sure Enabled is checked.</li> <li>It is your discretion as to when to run the task but<br/>it is recommended to run it on Sundays at 12:00:00<br/>AM.</li> <li>When finished select OK.</li> </ol></th></t<> | <ol> <li>Under Settings:</li> <li>Set the task to run on a Weekly schedule. (for<br/>a more up to date backup, you can run it each<br/>day)</li> <li>Set the Start Date and Time.</li> <li>Specify on which day to run the task.</li> <li>Make sure Enabled is checked.</li> <li>It is your discretion as to when to run the task but<br/>it is recommended to run it on Sundays at 12:00:00<br/>AM.</li> <li>When finished select OK.</li> </ol> |

| Create Task     General Triggers Actions Conditions Settings   When you create a task, you must specify the action that will occur when your task starts.   Action     Details                                                                                                    | 11. Select the <b>Actions</b> tab then select<br><b>New</b> .                                                                                                    |
|----------------------------------------------------------------------------------------------------|----------------------------------------------------------------------------------------------------|
| New Action         You must specify what action this task will perform.         Action:       Start a program         Settings         Program/script:         C:\CRE Auto Backup\AutoBackup.bat         Add arguments (optional):         Start in (optional):         Start in (optional):         OK | For Action use the dropdown to<br>select Start a program.<br>For Program/script select Browse to<br>select the application:<br>"C:\CRE Auto<br>Backup\AutoBackup.bat"<br>12. Select OK. |

| C Create Task  Ceneral Triggers Actions Conditions Settings Specify the conditions that, along with the trigger, determine whether the task should run. The task will not run if any condition specified here is not true. Idle Start the task only if the computer is idle for: Wgit for idle for: Wgit for idle for: Stop if the computer ceases to be idle Restart if the idle state resymes Power Start the task only if the computer is on AC gower Stop if the computer or run this task Network Start only if the following network connection is available: Any connection  OK Cancel                    | <ul> <li>13. Select the Conditions tab:</li> <li>14. Select to Wake the computer to run this task.</li> </ul>                                                                                                    |
|----------------------------------------------------------------------------------------------------|----------------------------------------------------------------------------------------------------|
| <ul> <li>Create Task</li> <li>General Triggers Actions Conditions Settings</li> <li>Specify additional settings that affect the behavior of the task.</li> <li>Allow task to be run on demand</li> <li>Run task as soon as possible after a gcheduled start is missed</li> <li>If the task fails, restart every: <ul> <li>Attempt to restart up to:</li> <li>times</li> <li>times</li> <li>times</li> <li>f the running task does not end when requested, force it to stop</li> <li>if the task is already running, then the following rule applies:</li> <li>Do not start a new instance</li> </ul> </li> </ul> | <ul> <li>Select the Settings tab:</li> <li>15. Select Allow task to be run on demand.</li> <li>16. Select Run task as soon as possible after a scheduled start is missed.</li> <li>17. Select If the task fails, restart every: then use the dropdown to select an amount of time (1 minute). Then enter the number of times to attempt to restart the task.</li> <li>18. Select Stop the task if it runs longer than: then use the dropdown to select the number of days.</li> <li>19. Select If the running task does not end when requested, force it to stop.</li> </ul> |

| Task Scheduler                                               | E ? ×                                 |                                                                                                    |
|--------------------------------------------------------------|---------------------------------------|----------------------------------------------------------------------------------------------------|
| Enter user accour<br><u>U</u> ser name:<br><u>P</u> assword: | nt information for running this task. | <ul> <li>21. If prompted enter the User name and Password for the windows account that was creating the task.</li> <li>22. When finished select OK.</li> </ul> |

#### Creating a Scheduled Task for the Backup in Windows 8.1

This program should be setup as a scheduled Windows Task, so that it is run on a set weekly schedule. Here are the instructions for setting up the Scheduled Task in Windows 8.1

| Search<br>Everywhere<br>schedule<br>Schedule tasks<br>Schedule tasks                                                                                                    | <ol> <li>In the Search Bar type Schedule</li> <li>Select Schedule Tasks</li> <li>Select Yes to the windows User<br/>Account Control prompt.</li> </ol>                                                                                                    |
|----------------------------------------------------------------------------------------------------|----------------------------------------------------------------------------------------------------|
| File Action View Help                                                                                                    | <ol> <li>Right-click Task Scheduler Library, then<br/>select Create Task</li> <li>Alternatively you can select Action then<br/>select Create Task</li> </ol>                                                                                                    |
| Create Task Create Task Ceneral Triggers Actions Conditions Settings Name CRE Auto Backup Location: Author: Heartland-PCA Description: CRE Auto Backup CRE Auto Backup Security options When running the task, use the following user account: HPSN Heartland-PCA Bun only when user is logged on Bun only when user is logged on or not Do not store password. The task will only have access to local computer resources. Run with highest privileges Hiddgn Configure for: Windows Vista"; Windows Server'' 2008 OK Cancel | <ul> <li>Under the General tab:</li> <li>6. Give the task a Name.</li> <li>7. Enter a Description for the task.</li> <li>8. Under Security options set the task to<br/>Run whether user is logged on or not.</li> <li>9. Enable Run with Highest Privileges</li> </ul> |

| Create Task Create Task Create | 10. Select the <b>Triggers</b> tab then select<br><b>New</b> .                                                                                                    |
|----------------------------------------------------------------------------------------------------|----------------------------------------------------------------------------------------------------|
| New Trigger       X         Begin the task:       On a schedule         Settings       Oge time         Daily       Start:       1/ 9/2017 * 12:00:00 AM * Synchronize across time zones         Weekly       Regur every:       weeks on:         Weekly       'Sunday : Iuesday : Wednesday:         Thursday : Friday : Saturday         Advanced settings         Delay task for up to (random delay):       Ihour *         Stop all running tasks at end of repetition duration         Stop task if it runs longer than:       3 days *         Stop task if it runs longer than:       3 days *         Egrire:       1/ 9/2018 * 12:02:17 PM * Synchronizg across time zones         Mot       CK                                                                                                    | <ul> <li>Under Settings:</li> <li>23. Set the task to run on a Weekly schedule. (for a more up to date backup, you can run it each day)</li> <li>24. Set the Start Date and Time.</li> <li>25. Specify on which day to run the task.</li> <li>26. Make sure Enabled is checked.</li> <li>It is your discretion as to when to run the task but it is recommended to run it on Sundays at 12:00:00 AM.</li> <li>11. When finished select OK.</li> </ul> |
| Create Task         General Triggers Actions Conditions Settings         When you create a task, you must specify the action that will occur when your task starts.         Action         Details                                                                                                    | 12. Select the <b>Actions</b> tab then select<br><b>New</b> .                                                                                                    |

| New Action                                                                                                    |                                                                                    |
|----------------------------------------------------------------------------------------------------|------------------------------------------------------------------------------------|
| You must specify what action this task will perform.                                                                                                    |                                                                                    |
| Action: Start a program 🗸                                                                                                    |                                                                                    |
| Settings                                                                                                    |                                                                                    |
| Program/script:                                                                                                    | Ear Action use the drandown to                                                     |
| C:\CRE Auto Backup\AutoBackup.bat Browse                                                                                                    | select Start a program                                                             |
| Add arguments (optional):                                                                                                    |                                                                                    |
| S <u>t</u> art in (optional):                                                                                                    | For Program/script select Browse<br>to select the application:                     |
|                                                                                                    | "C:\CRE Auto Backup\AutoBackup.bat"                                                |
|                                                                                                    | Select <b>OK.</b>                                                                  |
|                                                                                                    |                                                                                    |
| OK Cancel                                                                                                    |                                                                                    |
| OK Cancel                                                                                                    |                                                                                    |
| OK Cancel OK Cancel Create Task Ceneral Triggers Actions Conditions Settings Specify the conditions that, along with the trigger, determine whether the task should run. The task will not run if any condition specified here is not true.                                                                                                    |                                                                                    |
| OK       Cancel         OK       Cancel         Create Task       X         General Triggers Actions Conditions Settings       X         Specify the conditions that, along with the trigger, determine whether the task should run. The task will not run if any condition specified here is not true.       X         Idle       Start the task only if the computer is idle for:       10 minutes                                                                                                    |                                                                                    |
| OK Cancel OK Cancel OK Can |                                                                                    |
| OK       Cancel         OK       Cancel         Create Task       X         General Triggers Actions Conditions       Settings         Specify the conditions shat, along with the trigger, determine whether the task should run. The task will not run if any condition specified here is not true.       Idle         Idle       Vajit for idle for:       10 minutes         Wajit for idle for:       1 hour       V         Stop if the computer ceases to be idle       Restart if the idle state resumes                                                                                                    |                                                                                    |
| OK       Cancel         OK       Cancel         Create Task       X         General Triggers Actions Conditions Settings       Settings         Specify the conditions specified here is not true.       Idle         Idle       Image: Start the task only if the computer is idle for:       10 minutes         Vigit for idle for:       11 hour       V         Stop if the computer ceases to be idle       Restart if the idle state resumes       Power                                                                                                    | Select the <b>Conditions</b> tab:                                                  |
| OK Cancel OK Cancel OK Can | Select the <b>Conditions</b> tab:                                                  |
| OK       Cancel         OK       Cancel         Occent Task       X         General Triggers Actions Conditions Settings       X         Specify the condition specified here is not true.       Idle         Idle       Y         Wgit for idle for:       10 minutes         Wgit for idle for:       10 minutes         Y       Stop if the computer cases to be idle         Restart if the idle state resumes       Power         Start the task only if the computer is on AC gower       Stop if the computer switches to battery power         Yake the computer to run this task       Yake the computer to run this task                                                                                                    | Select the <b>Conditions</b> tab:<br>13. Select to <b>Wake the computer to run</b> |
| OK       Cancel         OK       Cancel         OK       Cancel         OK       Cancel         OK       Cancel         OK       Cancel         OK       Cancel         OK       Cancel         OK       Cancel         OK       Cancel         OK       Cancel         OK       Cancel         OK       Cancel         General Triggers Actions       Conditions Settings         Specify the condition specified here is not true.       Idle         Idle       Value the task only if the computer is idle for:       10 minutes         Wait for idle for       1 hour       V         Stop if the computer ceases to be idle       Restart if the idle state resumes         Power       Stop if the computer is on AC gower       Stop if the computer switches to battery power         Stop if the computer to run this task       Network       Image: Computer computer is available:                                                                                                    | Select the Conditions tab:<br>13. Select to Wake the computer to run<br>this task. |
| OK       Cancel         OK       Cancel         OK       Cancel         OK       Cancel         OK       Cancel         OK       Cancel         OK       Cancel         OK       Cancel         OK       Cancel         OK       Cancel         OK       Cancel         OK       Cancel         General       Triggers         Specify the conditions fbat, along with the trigger, determine whether the task should run. The task will not run if any condition specified here is not true.         Idle       Valit for idle for:         Image: Start the task only if the computer is idle for:       Image: Name         Ower       Stop if the computer cases to be idle         Restart if the idle state resumes       Power         Start the task only if the computer is on AC gower       Stop if the computer switches to battery power         Start only if the following network connection is available:       Any connection                                                                                                    | Select the Conditions tab:<br>13. Select to Wake the computer to run<br>this task. |
| OK Cancel          OK       Cancel             General Triggers Actions Conditions Settings         Specify the conditions that, along with the trigger, determine whether the task should run. The task will not run if any condition specified here is not true.         Idle         Start the task only if the computer is idle for:         10 minutes         Wgit for idle for:         1 hour         Stop if the computer is on AC power         Stop if the computer is on AC power         Stop if the computer to run this task         Network         Statt only if the following network connection is available:         Any connection                                                                                                    | Select the Conditions tab:<br>13. Select to Wake the computer to run<br>this task. |
| OK       Cancel             Create Task       X             General Triggers Actions Conditions Settings       Specify the conditions that along with the trigger, determine whether the task should run. The task will not run if any condition specified here is not true.       Image: Condition specified here is not true.       Image: Condit is not true.                                                                                                    | Select the Conditions tab:<br>13. Select to Wake the computer to run<br>this task. |

|                                                                                                    | Select the <b>Settings</b> tab:                                                                                                    |
|----------------------------------------------------------------------------------------------------|----------------------------------------------------------------------------------------------------|
| Create Task                                                                                                    | 14. Select Allow task to be run on deman                                                                                                    |
| General Triggers Actions Conditions Settings         Specify additional settings that affect the behavior of the task.         Image: Additional settings that affect the behavior of the task.         Image: Additional settings that affect the behavior of the task.         Image: Additional settings that affect the behavior of the task.         Image: Additional settings that affect the behavior of the task.         Image: Additional settings that affect the behavior of the task.         Image: Additional settings that affect the behavior of the task.         Image: Additional settings that affect the behavior of the task.         Image: Additional settings that affect the behavior of the task.         Image: Additional settings that affect the behavior of the task.         Image: Additional settings that affect the behavior of the task.         Image: Additional settings that affect the behavior of the task.         Image: Additional settings that affect the behavior of the task.         Image: Additional settings that affect the behavior of the task.         Image: Additional settings that affect the task is already rugning, then the following rule applies:         Do not start a new instance         Image: Additional settings that affect the following rule applies:         Image: Additional settings that affect the following rule applies:         Image: Additional settings that affect the following rule applies:         Image: Additional settings that affect the follo | <ul> <li>14. Select Allow task to be rull on demand</li> <li>15. Select Run task as soon as possible after a scheduled start is missed.</li> <li>16. Select If the task fails, restart every: then use the dropdown to select an amount of time (1 minute). Then enter the number of times to attempt to restart the task.</li> <li>17. Select Stop the task if it runs longer than: then use the dropdown to select the number of days.</li> <li>18. Select If the running task does not en when requested, force it to stop.</li> </ul> |
|                                                                                                    | 19. When finished select <b>OK</b> .                                                                                                    |
| Task Scheduler     ?        Enter user account information for running this task.   User name:   Password:     OK   Cancel                                                                                                    | <ul> <li>20. If prompted enter the User name and Password for the windows account th was creating the task.</li> <li>21. When finished select OK.</li> </ul>                                                                                                    |

| <ul> <li>■ Image: Best match</li> <li>Best match</li> <li>Schedule tasks<br/>Control panel</li> <li>Task Scheduler<br/>Desktop app</li> <li>Web</li> <li>&gt;</li> <li>&gt;</li> <li>&gt;</li> <li>Task scheduler - Search the web</li> </ul>                                                                                                    | <ol> <li>Select search bar.</li> <li>Type "task scheduler" and select task scheduler.</li> </ol>                                                                                                    |
|----------------------------------------------------------------------------------------------------|----------------------------------------------------------------------------------------------------|
| Task Scheduler     File     Action     View     Import Task     Create Task     Plays     Create Task     Plays     Create Task     Plays     Create Task     Plays     Create Task     Plays     Create Task     Plays     Plays     Plays     Plays     Plays     Plays     Plays     Plays     Plays     Plays     Plays     Plays     Plays     Plays     Plays        Plays <td><ol> <li>Right-click Task Scheduler Library, then<br/>select Create Task<br/>Alternatively you can select Action then<br/>select Create Task</li> </ol></td>                                                                                                    | <ol> <li>Right-click Task Scheduler Library, then<br/>select Create Task<br/>Alternatively you can select Action then<br/>select Create Task</li> </ol>                                                                                                    |
| Create Task       Create Task         General Triggers Actions Conditions Settings         Name:       CRE Auto Backup         Location:       Author:         Author:       Heartland-PCA         Description:       CRE Auto Backup         Security options       When running the task, use the following user account:         HPS: Heartland-PCA       Change User or Group         Bun only when user is logged on       Run wither user is logged on or not         Do not store gassword. The task will only have access to local computer resources.       Run with highest privileges         Hiddgn       Configure for:       Windows Vista", Windows Server" 2008       V | <ul> <li>Under the General tab:</li> <li>4. Give the task a Name.</li> <li>5. Enter a Description for the task.</li> <li>6. Under Security options set the task to Run whether user is logged on or not.</li> <li>7. Enable Run with Highest Privileges</li> </ul> |

### Creating a Scheduled Task for the Backup in Windows 10

| B                                                                                                    | Create Task                                                  | ×       |                                                                                                    |
|----------------------------------------------------------------------------------------------------|--------------------------------------------------------------|---------|----------------------------------------------------------------------------------------------------|
| General Triggers Actions Conditions Sett<br>When you create a task, you can specify the co                                                                                                    | ings<br>onditions that will trigger the task.                |         |                                                                                                    |
| New Edit Relete                                                                                                    | Status<br>OK Cancel                                          | j       | 8. Select the <b>Triggers</b> tab then select <b>New</b> .                                                                                                    |
| 1                                                                                                    | lew Trigger                                                  | ×       |                                                                                                    |
| Begin the task:       On a schedule         Settings       One time         Daily       Start:       1/ 9/2017         Weekly       Regur every:       1 w         Monthly       Sunday       Mon         Advanced settings       Delay task for up to (random delay):       1 H         Regeat task every:       1 hour       ✓         Stop all running tasks at end of repe       Stop task if it runs longer than:       3 cc         Expire:       1/ 9/2018       12:02:17 PM         Enabled |                                                              | e zones | <ul> <li>Under Settings:</li> <li>9. Set the task to run on a Weekly schedule.<br/>(for a more up to date backup, you can<br/>run it each day)</li> <li>10. Set the Start Date and Time.</li> <li>11. Specify on which day to run the task.</li> <li>12. Make sure Enabled is checked.</li> <li>13. It is your discretion as to when to run the<br/>task but it is recommended to run it on<br/>Sundays at 12:00:00 AM.</li> <li>14. When finished select OK.</li> </ul> |
| General Triggers Actions Conditions Settin<br>When you create a task, you must specify the a<br>Action Details                                                                                                    | Create Task gs cetion that will occur when your task starts. | A v     | 15. Select the <b>Actions</b> tab then select <b>New</b> .                                                                                                    |

| New Action       ×         You must specify what action this task will perform.       Action:         Action:       Start a program         Settings       Program/script:         C:\CRE Auto Backup\AutoBackup.bat       Browse         Add arguments (optional):       Start in (optional):         Start in (optional):       OK                                                                                                    | <ul> <li>16. For Action use the dropdown to select<br/>Start a program.</li> <li>17. For Program/script select Browse to<br/>select the application:</li> <li>18. "C:\CRE Auto Backup\AutoBackup.bat"</li> <li>19. Select OK.</li> </ul>                                                                                                    |
|----------------------------------------------------------------------------------------------------|----------------------------------------------------------------------------------------------------|
| Create Task  Create Task Create Task Create Task C | 20. Select the <b>Conditions</b> tab:<br>21. Select to <b>Wake the computer to run this</b><br><b>task</b> .                                                                                                    |
| Create Task          General Triggers Actions Conditions Settings         Specify additional settings that affect the behavior of the task.         Allow task to be run on demand         Run task as soon as possible after a scheduled start is missed         If the task fails, restart every:         Attempt to restart up to:         3         Stop the task if it runs longer than:         If the task is not scheduled to run again, gelete it after:         If the task is already rugning, then the following rule applies:         Do not start a new instance         OK                                                                                                    | <ul> <li>22. Select the Settings tab:</li> <li>23. Select Allow task to be run on demand.</li> <li>24. Select Run task as soon as possible after a scheduled start is missed.</li> <li>25. Select If the task fails, restart every: then use the dropdown to select an amount of time (1 minute). Then enter the number of times to attempt to restart the task.</li> <li>26. Select Stop the task if it runs longer than: then use the dropdown to select the number of days.</li> <li>27. Select If the running task does not end when requested, force it to stop.</li> <li>28. When finished select OK.</li> </ul> |

|                                                             | Task Scheduler ? ×                     |                                                                                                    |
|-------------------------------------------------------------|----------------------------------------|----------------------------------------------------------------------------------------------------|
| Enter user accou<br><u>U</u> ser name:<br><u>P</u> assword: | unt information for running this task. | <ul> <li>29. If prompted enter the User name and Password for the windows account that was creating the task.</li> <li>30. When finished select OK.</li> </ul> |